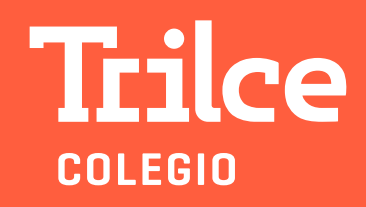

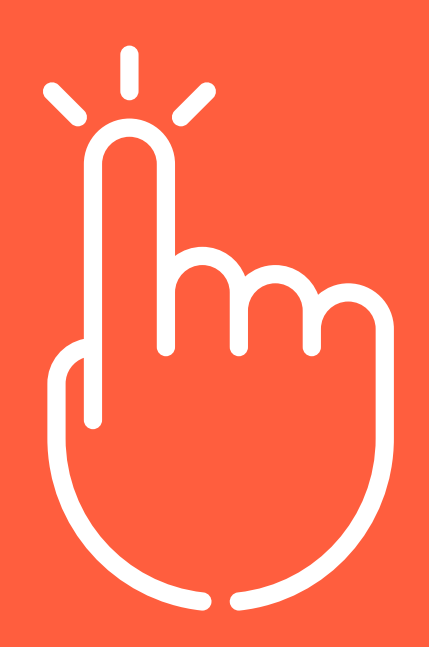

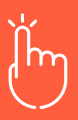

Al validar los documentos de admisión, le llegará un mensaje para el pago de la matrícula:

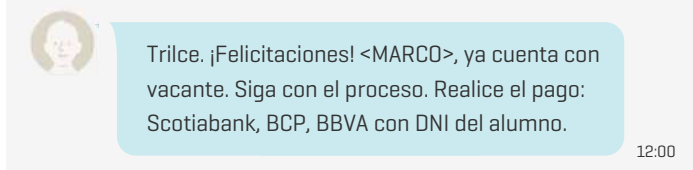

Cuando se haya efectuado el pago de matrícula y se haya validado por el sistema, le llegará al **responsable de pago** un mensaje de texto para que ingrese a la intranet Trilce:

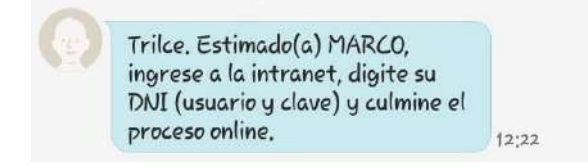

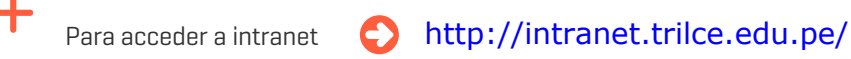

se debe digitar como usuario y contraseña el DNI del **responsable de pago**:

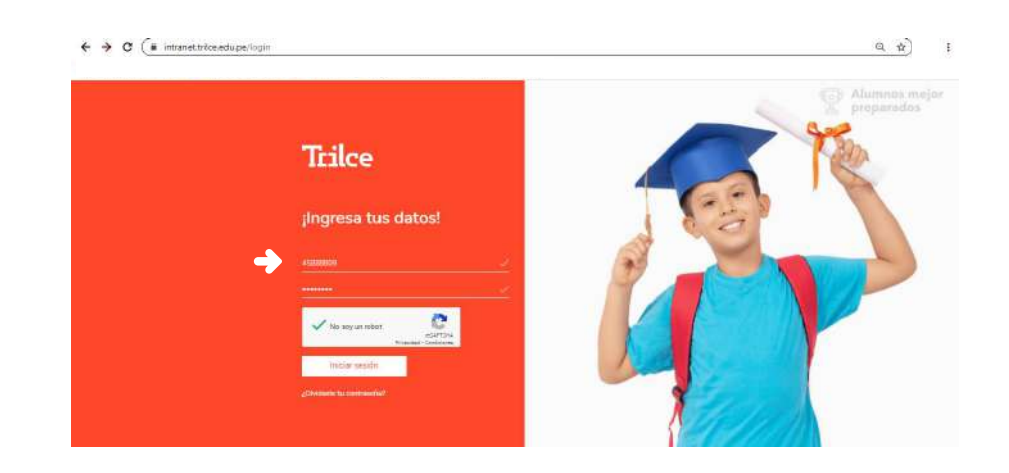

El sistema solicitará cambiar la contraseña:

|         | Cambio de co | ontraseña |  |
|---------|--------------|-----------|--|
|         | 458898019    |           |  |
|         |              | ~         |  |
| ••••••• | *******      | ¥         |  |
|         | ********     | ~         |  |

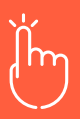

+

+

╋

La opción Matrícula online se ubica en la zona inferior del menú:

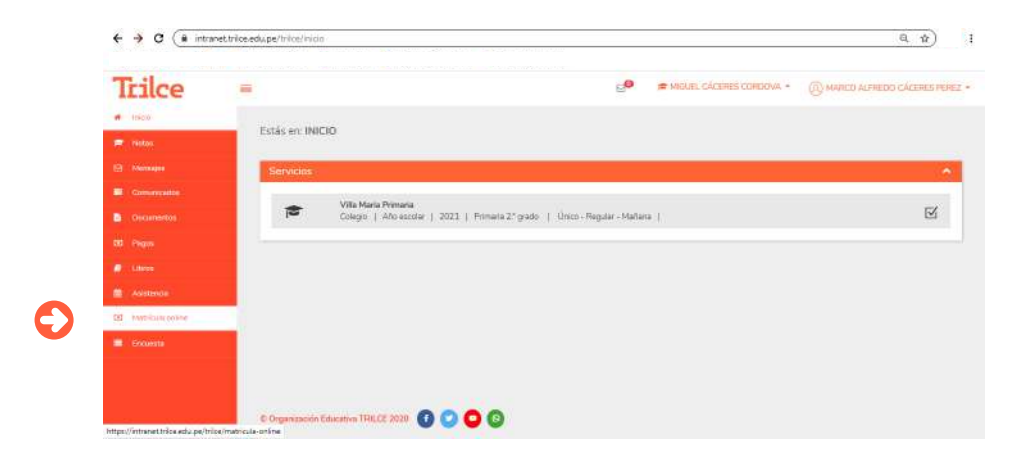

La página le dará el saludo y la pauta para el inicio del proceso: ACTUALIZAR DATOS

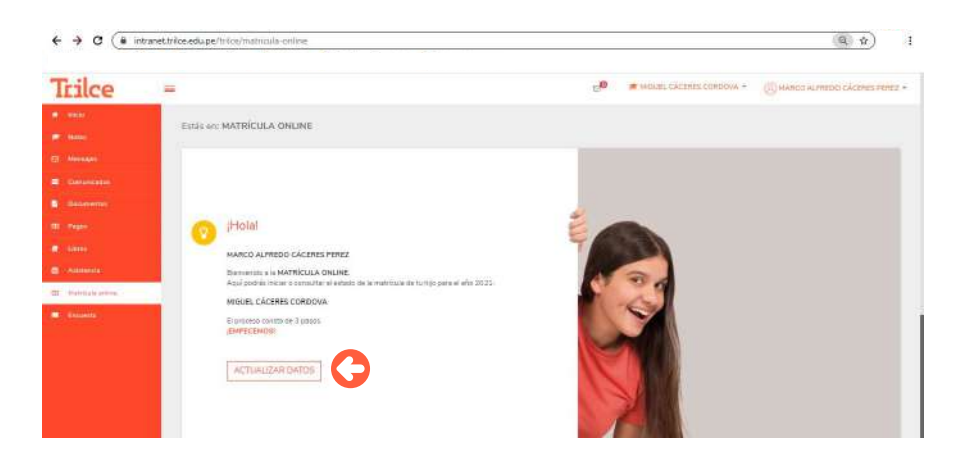

**PASO 1: ACTUALIZAR DATOS:** el **responsable de pago,** en este caso el padre del alumno, completa los espacios en blanco (\*campos obligatorios):

| Trilce                                                                                                    | =                                                                        |                                       |                                           |                           | 🖉 🖛 water, okaren ooroduu - |   |
|----------------------------------------------------------------------------------------------------|--------------------------------------------------------------------------|---------------------------------------|-------------------------------------------|---------------------------|-----------------------------|---|
| 1. 100 C                                                                                                    | Estás en MATRICULA OSLINE                                                |                                       |                                           |                           |                             |   |
| 1 . Inter-                                                                                                    |                                                                          |                                       |                                           |                           |                             |   |
| E Home                                                                                                    | (2)                                                                      |                                       |                                           | Responsible in page 195ms |                             |   |
| Creation and                                                                                                    | Doddi 1                                                                  | Patrix 2 -                            | 2422.3                                    | Name applices *           | DÁCERES                     |   |
| · Discontrie                                                                                                    | Actualizar datos de los Padres                                           |                                       |                                           | Separate and the T        | PEREZ                       |   |
| II for                                                                                                    | INFORMACIÓN IMPORTANTE:<br>Si deces maltar al conten da momentalita Reip | ego debe anarcanta a la taña juño ser | el manya respectados para peder mediar el | Income 1                  | MARCO AL FREDO              |   |
| 1 Jane                                                                                                    | INVERTING OF COMPANY IN THE PROPERTY OF THE PROPERTY.                    |                                       |                                           |                           |                             |   |
| · commun                                                                                                    |                                                                          |                                       |                                           | No somerci.*              | 45858809                    |   |
| A PARTY AND A PARTY AND A PART | 1                                                                        |                                       |                                           | Dentificanal *            | 44 8, 190/km) 548           | × |
| Crowin .                                                                                                    |                                                                          |                                       |                                           | Selects                   | 1005.607                    | ¥ |
|                                                                                                    |                                                                          |                                       |                                           | Date *                    | 540432555                   |   |
|                                                                                                    |                                                                          |                                       |                                           | Descentros *              | characting to an an         |   |
|                                                                                                    |                                                                          |                                       |                                           | Brundda.                  | MEDICO                      |   |
|                                                                                                    |                                                                          |                                       |                                           | Certo artistap            | NINETTEND DE SAULD          |   |
|                                                                                                    |                                                                          |                                       |                                           | Tentaria carinaliga       | 00) #m94                    |   |
|                                                                                                    |                                                                          |                                       |                                           | [ housen                  |                             |   |
|                                                                                                    |                                                                          |                                       |                                           | SATELANE.                 |                             |   |

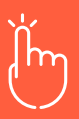

╋

+

╋

Luego deberá completar la información de la mamá:

| Trilce                                 | -                                                                                                    |                          | 🖉 🖝 senari (karisti timinys - | 🛞 менсо Алнито Селина лини — |
|----------------------------------------|----------------------------------------------------------------------------------------------------|--------------------------|-------------------------------|------------------------------|
|                                        | ESTIS MI MATRICULA CINERRE                                                                                                    |                          | -                             |                              |
|                                        |                                                                                                    |                          | <b>C</b>                      |                              |
|                                        |                                                                                                    | Resources in page   Name |                               |                              |
|                                        |                                                                                                    | free and a               | Commun                        |                              |
| Decision                               | The second second secon |                          |                               |                              |
|                                        | ACTUALTY CALLS IN ON PARTY                                                                                                    | Seprementer *            | HL/G                          | ~                            |
| # 1895                                 | E unas nature e revelo, no emperados de pago sitis aderacio a la sede jura cos el nano, separadas por pode sedere el<br>territo e West de concentros correspondentes.                                                                                                    | Derma 7                  | ABA (EELIN                    | ~                            |
| ······································ |                                                                                                    | The decimients *         | atut etit.                    | ~                            |
| 2 North Par                            |                                                                                                    | Overclauxen# *           | AL THEFTON SEALA 2021 - 482   | ~                            |
|                                        |                                                                                                    | Tablector                | reaturna.                     | <i>v</i>                     |
|                                        |                                                                                                    | Celler *                 | 300772388                     | J                            |
|                                        |                                                                                                    | Companyations *          | Angelang/Operations           | ~                            |
|                                        |                                                                                                    | Oramite                  | CAUSTA                        |                              |
|                                        |                                                                                                    | Central Astroney         | 9CF                           |                              |
|                                        |                                                                                                    | Telefore de tratage      | 9115457                       | ~                            |
|                                        |                                                                                                    | DISUBUTE .               |                               |                              |

Si el **responsable de pago** es otra persona, completará información de papá y mamá.

A continuación, se activa la pestaña del alumno: datos personales e información médica:

|                                                                                                    |                                                                                                    | HEART                                                                                                    |                                                                                                    |              |
|----------------------------------------------------------------------------------------------------|----------------------------------------------------------------------------------------------------|----------------------------------------------------------------------------------------------------|----------------------------------------------------------------------------------------------------|--------------|
|                                                                                                    | MAD1 HIGH HIGH                                                                                                    | Consequences                                                                                                    |                                                                                                    |              |
|                                                                                                    | Actualizar datos del estudiante - ficha médica                                                                                                    | Frime special                                                                                                    | CREMES                                                                                                    |              |
|                                                                                                    | INFORMACIÓN UNFORTANTE.<br>La suese matile el service de emploratione en page unas acestaria a la sede junta con el tanen estarumina para popor realitar el<br>internas de la service de encontra concentrationes.                                                                                                    | Separat solida                                                                                                    | CDRDDUA                                                                                                    |              |
|                                                                                                    |                                                                                                    | toproces                                                                                                    | MOLTI.                                                                                                    |              |
|                                                                                                    |                                                                                                    | the structure                                                                                                    | 27777771/0 Thus 6                                                                                                    |              |
| (the second second second second second second second second second second second second second second second s                                                                                                    |                                                                                                    | ( and the set of the set of the s                                                                                                    | Contraction of a local                                                                                                    |              |
| Tabarra .                                                                                                    |                                                                                                    | Tariha in comments                                                                                                    | Augusta a                                                                                                    |              |
| 0819                                                                                                    |                                                                                                    | CACIA DE LANCIALAS                                                                                                    | 01022054                                                                                                    |              |
|                                                                                                    |                                                                                                    | Nationalitie                                                                                                    | 100000                                                                                                    |              |
|                                                                                                    |                                                                                                    | Departments                                                                                                    | Line                                                                                                    | 2            |
|                                                                                                    |                                                                                                    | Rovade                                                                                                    | Long                                                                                                    | 9            |
|                                                                                                    |                                                                                                    | Dette                                                                                                    | Vita Male de Titurio                                                                                                    | - 8          |
|                                                                                                    |                                                                                                    | Dressby                                                                                                    | 44 EL TRUMPO 544                                                                                                    |              |
|                                                                                                    |                                                                                                    |                                                                                                    |                                                                                                    |              |
| ilce                                                                                                    | =                                                                                                    | Processingents terms a *                                                                                                    | ana even chan anno - Quecova                                                                                                    | no skrava    |
| ilce                                                                                                    |                                                                                                    | Production and imaginaria target a 1 and 1 and 1                                                                                                    | na mar certa angos - Querco eta                                                                                                    | no skrat     |
| ilce                                                                                                    | Files                                                                                                    | Encan exemples and s <sup>1</sup>                                                                                                    | anar<br>19 • androgramminger - Oranico esta<br>19 • anar                                                                                                    | 200 SÅ( 343  |
| ilce                                                                                                    | Actualizer derived excerned is all pills and even under and the rest of the rest of the re | Er oan ekennegetst anne x *<br>Henrits<br>Dans ansegetet<br>Prese spatite<br>Segest andré                                                                                                    | ciccines<br>ciccines<br>ciccines                                                                                                    | no skrate    |
| ilce                                                                                                    | Control of the second second sec      | Enans averages a torra a * Hotos: Hotos: Departmente Separtmente S                                                                                                    | server<br>                                                                                                    | Dio Lik Pier |
| ilce a<br>to<br>to<br>to<br>to<br>to<br>to<br>to<br>to<br>to                                                                                                    | Control         Control         Page 1         Page 1         Page                                                                                                    | Dram peringen terr a *                                                                                                    | aniez<br>anie anazycienie uniów - Conaco ale<br>cieles<br>corona<br>molel                                                                                                    | no ticina    |
| ilce s                                                                                                    | Control         Figure         Figure                                                                                                    | Drains servingens terrin s.*<br>Herein<br>Reine generation<br>Reine generation<br>Reine generation<br>Segneration<br>Reines<br>Beit spannens                                                                                                    | логис<br>монал серти сладон - Сулько нам<br>сести<br>состока<br>мося<br>логи<br>состока<br>мося<br>состока<br>мося<br>состока<br>состока<br>мося<br>состока<br>состока                                                                                                    | Do Ski Bali  |
|                                                                                                    | Actualized data de encludente - Actualize da enclusiva de la enclusiva de enclusiva de enclusiva | Diale standardgests terring s <sup>1</sup>                                                                                                    | Letters<br>CRCPERS<br>CRCPERS<br>CRCPER | DIO LÀC PAR  |
|                                                                                                    | Contract of the static state of the state of the sta      | Diale servingens terring s <sup>1</sup> Press, 1 Press, 1 Press, 1 Press, 2 Press, 2                                                                                                    |                                                                                                    | ao Liceat    |
| tice a                                                                                                    | Actuative documents         Actuative documents                                                                                                    | Prices servingers terring s <sup>-1</sup><br>Prices<br>Consequences<br>Description<br>Segurite antibio<br>Notices<br>Description<br>Lage in comment<br>Description<br>Description                                                                                                    |                                                                                                    |              |
| tice a<br>Marka<br>Marka | Contract of the standard standard stand | Dials seringes term s.*<br>Hitter<br>Care generation<br>Second and Second<br>Second and Second<br>Second Second<br>Second Second<br>Second<br>Second Second<br>Second<br>Secon |                                                                                                    |              |
| tice :                                                                                                    | Contract of the deduction of the deduct of a first of the deduction of the deduct of the deduct of t | Division stand magnetics form as a *<br>Fermionia<br>Conservational<br>Prover applicits<br>Despiration analysis<br>Second Second Se                                                                                                    | AND REC           AND REC           CACEPES           CACEPES <td< td=""><td></td></td<>                                                                                                    |              |
| ilce a<br>s<br>s<br>s<br>s<br>s<br>s<br>s<br>s<br>s<br>s<br>s<br>s<br>s                                                                                                    | Contract of the induction a - forth mail induction of the one of the one one of the one of the one of the one of the one of the one of the      | Diversion tearing each team is a *<br>Periodic<br>Periodic<br>Periodic<br>Periodic<br>Sequent execution<br>Sequent execution<br>Sequent execu                                                                                                    | AND VEC         AND VEC         Conception vector           LAP         In vector, CACEPEE         CORDONA           CACEPEE         CORDONA         Model           MORKEL         2000000 A         Model           2000000 A         Model         6           2000000 A         Model         6           2000000 A         Model         6           2000000 A         Model         6           200000 A         Model         6           200000 A         Model         6           20000 A         Model         6           20000 A         Model         6           20000 A         Model         6           20000 A         Model         6           20000 A         Model         6           20000 A         Model         6           20000 A         Model         6           20000 A         Model         6           20000 A         Model         6           20000 A         Model         6           20000 A         Model         6           20000 A         Model         6           20000 A         Model         6                                                                                                    |              |
| tice o                                                                                                    | Contract of the effective of the effective of the ef      | Diversion standardsee to terrine a **  Pressore Pressore                                                                                                    | AND REC           LAND REC           CALEFREE           CORDONA           MOREE           72777720           Same           GEL           72777720           Same           GEL           72777720           Same           GEL           72777720           Same           GEL           72777720           Same           GEL           72777720           Same           GEL           Tome           Units           Line           Line           Vital Status           Ant records Triangle                                                                                                    |              |

En el campo **DIRECCIÓN** el sistema permitirá seleccionar la dirección del papá o la mamá (íconos con nombre).

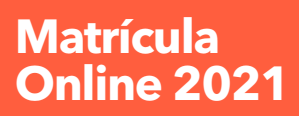

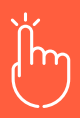

+

+

Datos médicos del alumno:

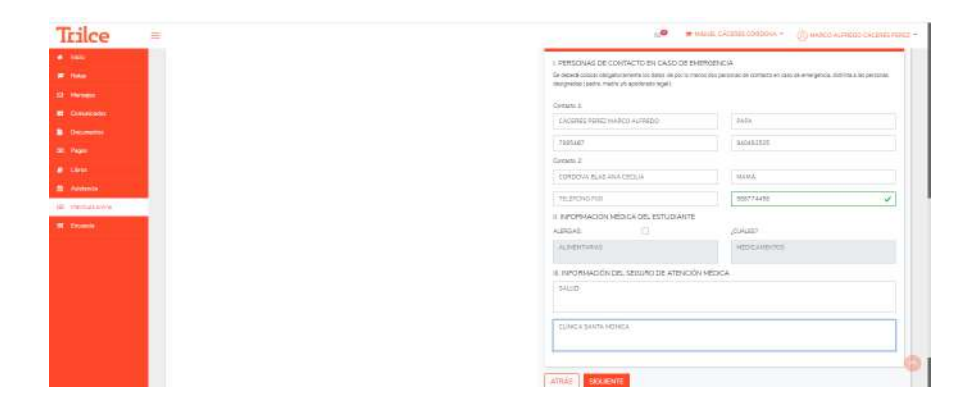

#### PASO 2: COMPROMISO DE MATRÍCULA:

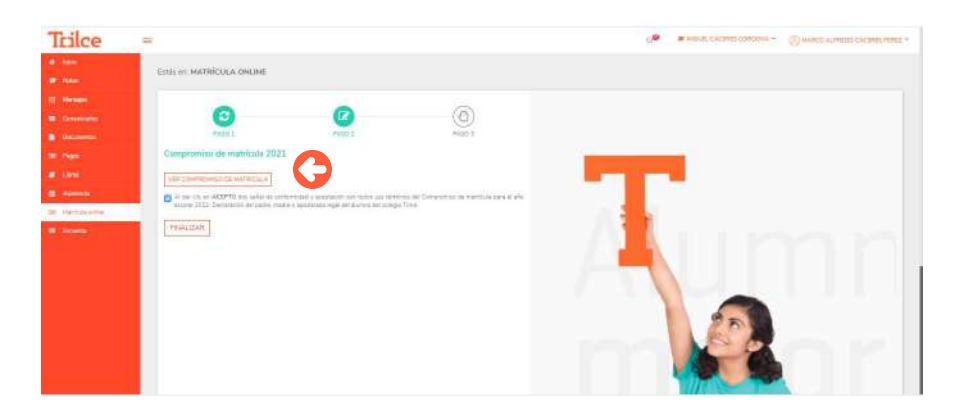

Obs.: para poder dar el clic, primero se debe descargar el compromiso.

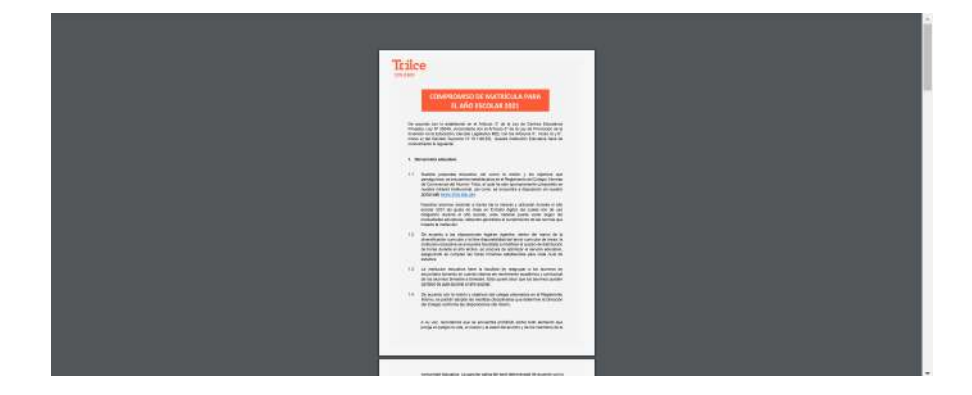

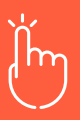

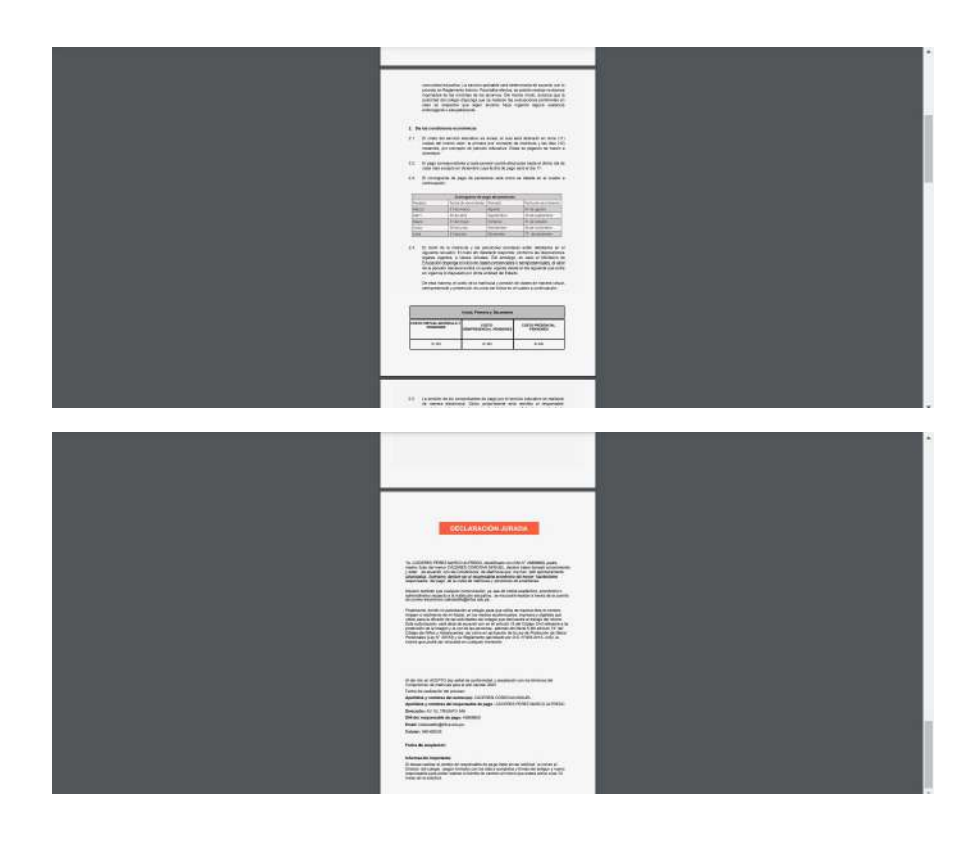

Al finalizar: Descargue la constancia de matrícula:

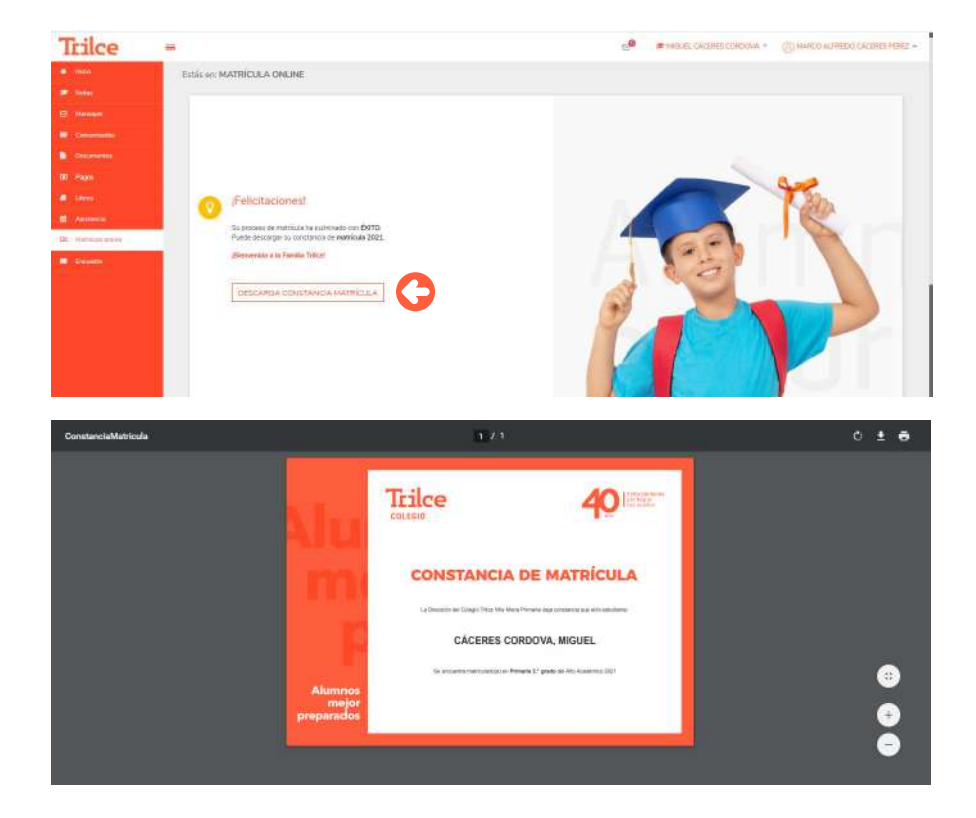

╋

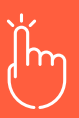

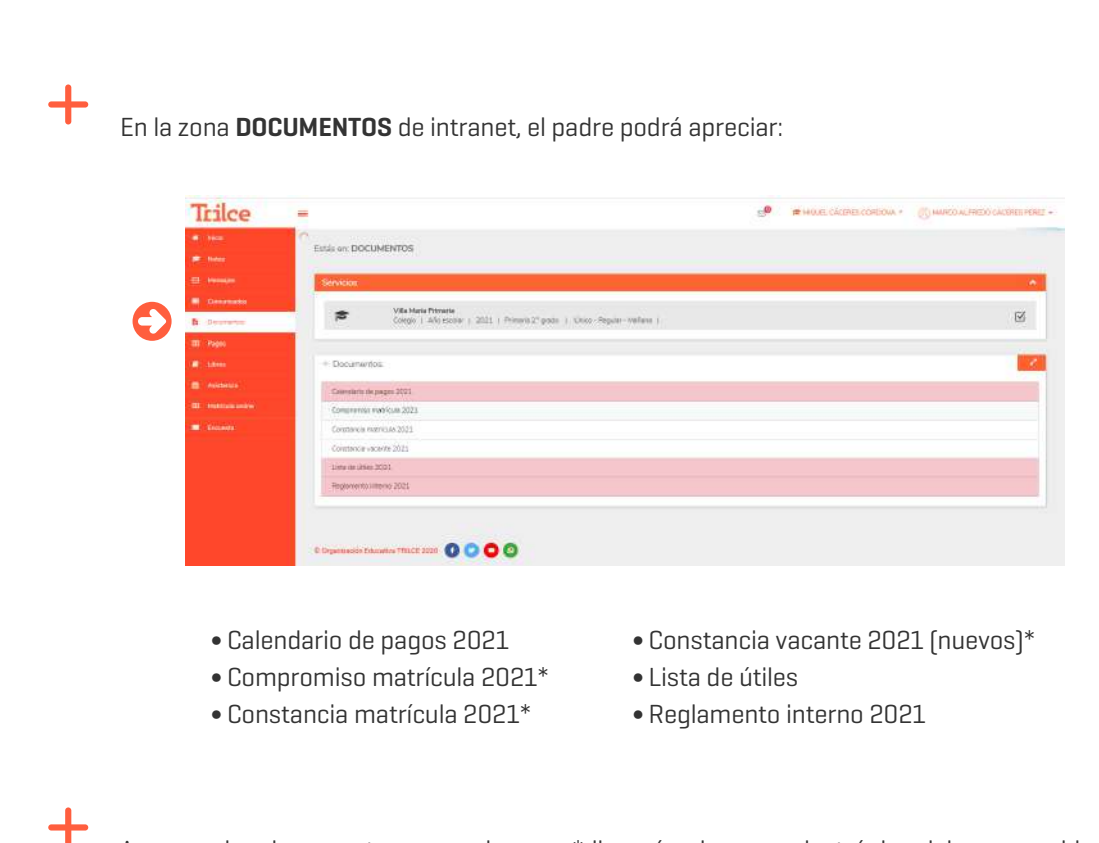

A su vez, los documentos marcados con \* llegarán al correo electrónico del responsable de pago:

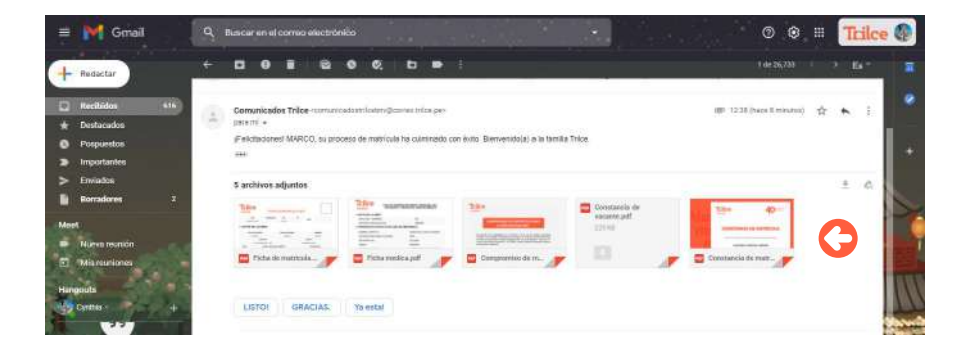

También le llegará un mensaje de texto indicando que el proceso culminó y otro para que el alumno inicie la prueba de conocimientos (2.º grado a 5.º año):

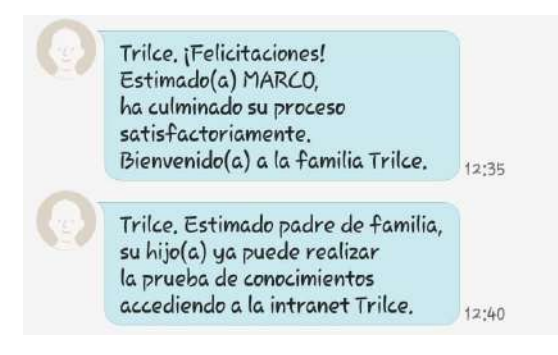

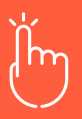

# PRUEBA DE CONOCIMIENTOS

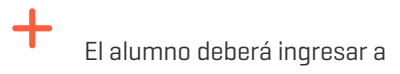

http://intranet.trilce.edu.pe/

digitando su DNI en usuario y contraseña:

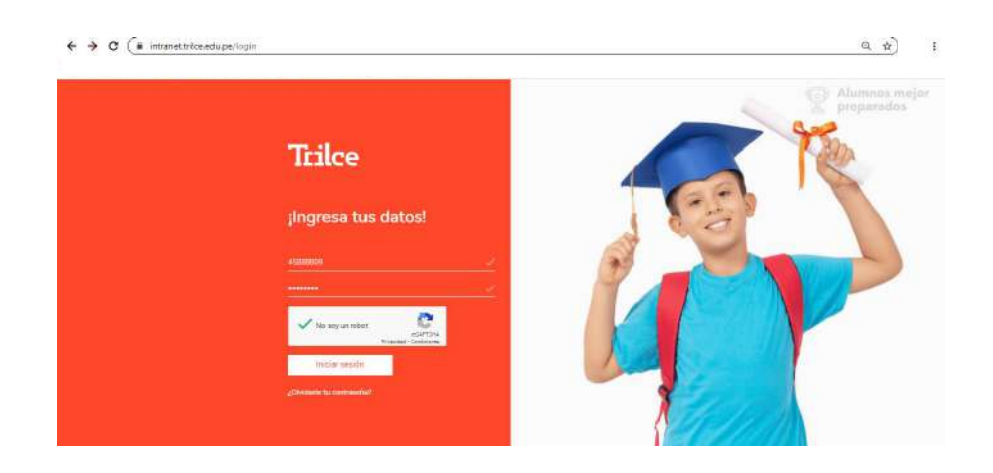

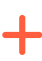

Luego la página le pedirá cambiar la contraseña:

| Cambio de contraseña<br>• Valez     |  |
|-------------------------------------|--|
| 4503009                             |  |
|                                     |  |
|                                     |  |
| Kis sey units bot House House House |  |

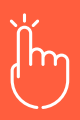

+

+

En la zona superior (junto al nombre) aparecerá el botón **PRUEBA DE CONOCIMIENTOS:** 

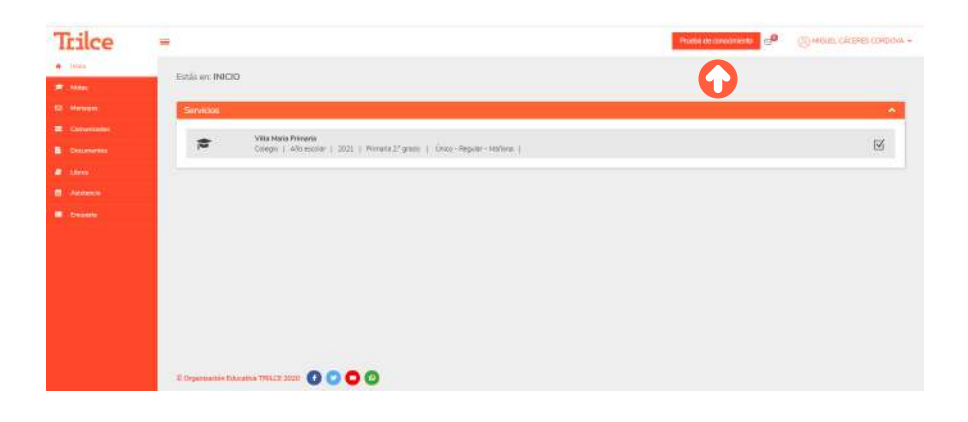

### Clic en EMPEZAR:

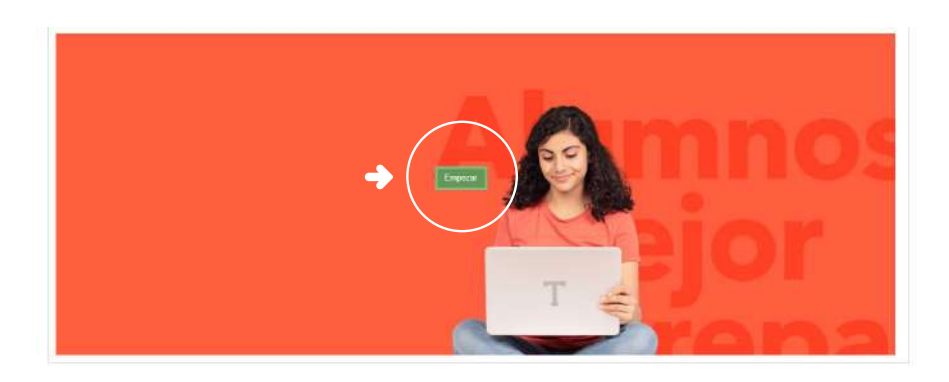

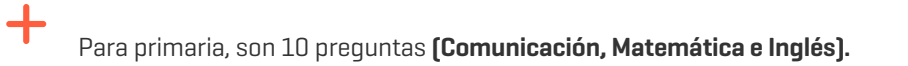

| CAMIDA ADMISTA-200 REMARAA-2001<br>MIGUS, DÁZRES CORDOVA | Fields its example 141b/0000 (12.0020 $\mu$ m $-$ 120.020 $\mu$ m (Here estimat (12.0000 $\mu$ |
|----------------------------------------------------------|------------------------------------------------------------------------------------------------|
| Pregunta: (1/10)                                         |                                                                                                |
| Pregunta 1                                               |                                                                                                |
| A Responsita 1<br>B Responsita 2<br>C Responsita 2       |                                                                                                |
| Respecta 2     C     Respecta 3     Respecta 4           |                                                                                                |

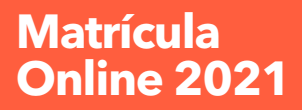

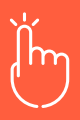

Para secundaria, son 15 preguntas (Comunicación, Matemática e Inglés).

| MOURL CACENER CONDON-                                            | Featra de exament 21110/2020, 12.08/2020, m 1.08/2020, m 1.08/2020, m 1.08/2020, m 1.08/2020, m |
|------------------------------------------------------------------|-------------------------------------------------------------------------------------------------|
| Pregunta: (S/10)                                                 |                                                                                                 |
| Pregunta 5                                                       |                                                                                                 |
|                                                                  |                                                                                                 |
| A Respuesta 1<br>B Respuesta 2<br>C Respuesta 3<br>D Respuesta 4 |                                                                                                 |
|                                                                  | Stant Span e                                                                                    |
|                                                                  |                                                                                                 |
| zowani kowanikano<br>Misula sidan colonik<br>Pregunta: (9/10)    | Techni de autorem 2019/2020 (2010) p.m 1.0002 p.m. preve antes (2003) p.m.                      |
|                                                                  |                                                                                                 |
| Pregunta 9                                                       |                                                                                                 |
| Pregunta 9                                                       |                                                                                                 |
| Pregunta 9                                                       |                                                                                                 |

Recuerda que la prueba estará activa por 5 días.

Se puede dejar preguntas sin resolver.

+

+

Al dar clic en FINALIZAR: aparece un mensaje PRUEBA FINALIZADA, GRACIAS, luego dar clic en ACEPTAR.

|                                                                          | G | 181,177,236,246:2052 dice  |                                        |
|--------------------------------------------------------------------------|---|----------------------------|----------------------------------------|
| swim zowech zochnikwezo<br>wale skrietosow<br>Preguntar (10/10) - (NGLÉS |   | Prueba finalizada, gracias | Resterie converse 11/10/2011 12/9/12 + |
| <u></u>                                                                  |   | <b>Share</b>               | · · · · · · · · · · · · · · · · · · ·  |
| C. e<br>D. e                                                             |   |                            |                                        |

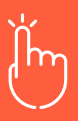

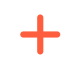

Lo redirecciona a la página de inicio INTRANET. Su proceso culminó con éxito.

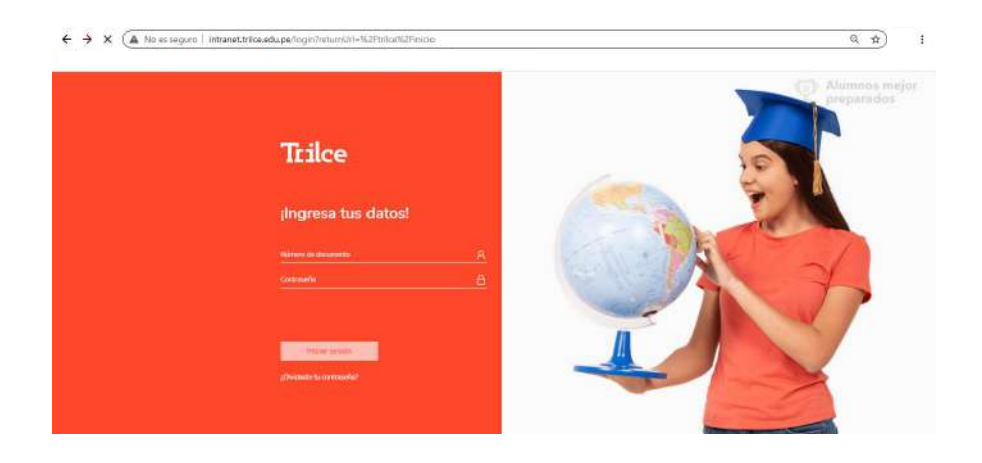

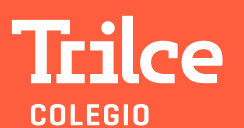

仍 SerMejoresJuntos 仍 PrimeroMiSalud